## ระบบบัญชีแยกประเภททั่วไป

## มีเมนูที่ใช้งานดังต่อไปนี้

- 1. **กล่องสมุดรายวัน** <u>เมนู>>สมุดรายวัน</u> (คือส่วนของการบันทึกข้อมูล/Data Input)
- 2. กล่องแบบฟอร์มทั่วไป คือส่วนของข้อมูลหลักสำหรับให้เลือกใช้เพื่อการบันทึกข้อมูล ใช้ 2 เมนู
  - 2.1. <u>เมนู >> รายละเอียดผังบัญชี</u> ประกอบด้วย ผังบัญชีที่ใช้งานในระบบERP
  - 2.2. <u>เมนู >> มิติ ประกอบด้วย</u> รายละเอียดของมิติ ทั้ง 7 มิติ ที่ใช้งานในระบบ ERP ได้แก่
  - มิติแหล่งเงิน มิติหน่วยงาน -มิติแผนงาน -มิติโครงการ -มิติปีการศึกษา -มิติกองทุน -มิติ
    วิเคราะห์
- 3. **กล่องสอบถาม** ใช้ 3 เมนู
  - 3.1. <u>เมนู >>ธุรกรรมใบสำคัญ</u>
  - 3.2. <u>เมนู >> รายงานธุรกรรมบัญชีแยกประเภท (New)</u>
  - 3.3. <u>เมนู >> รายงานตรวจสอบสมุดรายวันที่ยังไม่ได้โพส(New)</u>

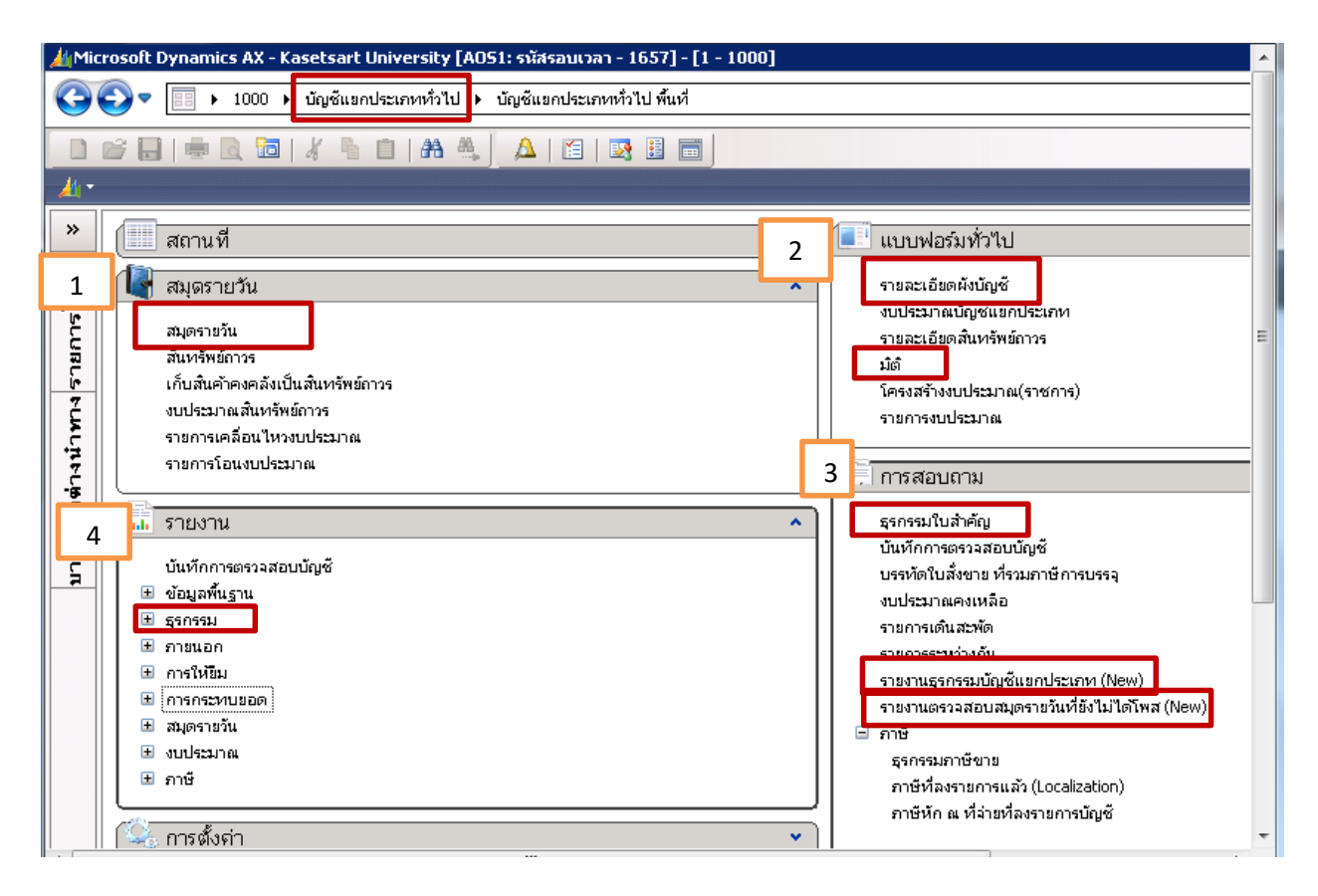

## 4. **กล่องรายงาน** คือส่วนของการแสดงผลข้อมูลที่บันทึกเข้าไปในระบบแล้ว เมนู >>ธุรกรรม

## มีเมนูย่อยที่ใช้งาน 4 เมนูย่อย

http://finance.ku.ac.th/finance\_oldversion/uploadfiles/re17102555.pdf

- 4.1. สมุดรายวัน
- 4.2. รายการธุรกรรมบัญชีแยกประเภท
- 4.3. คำสั่งของมิติ
- 4.4. งบการเงิน

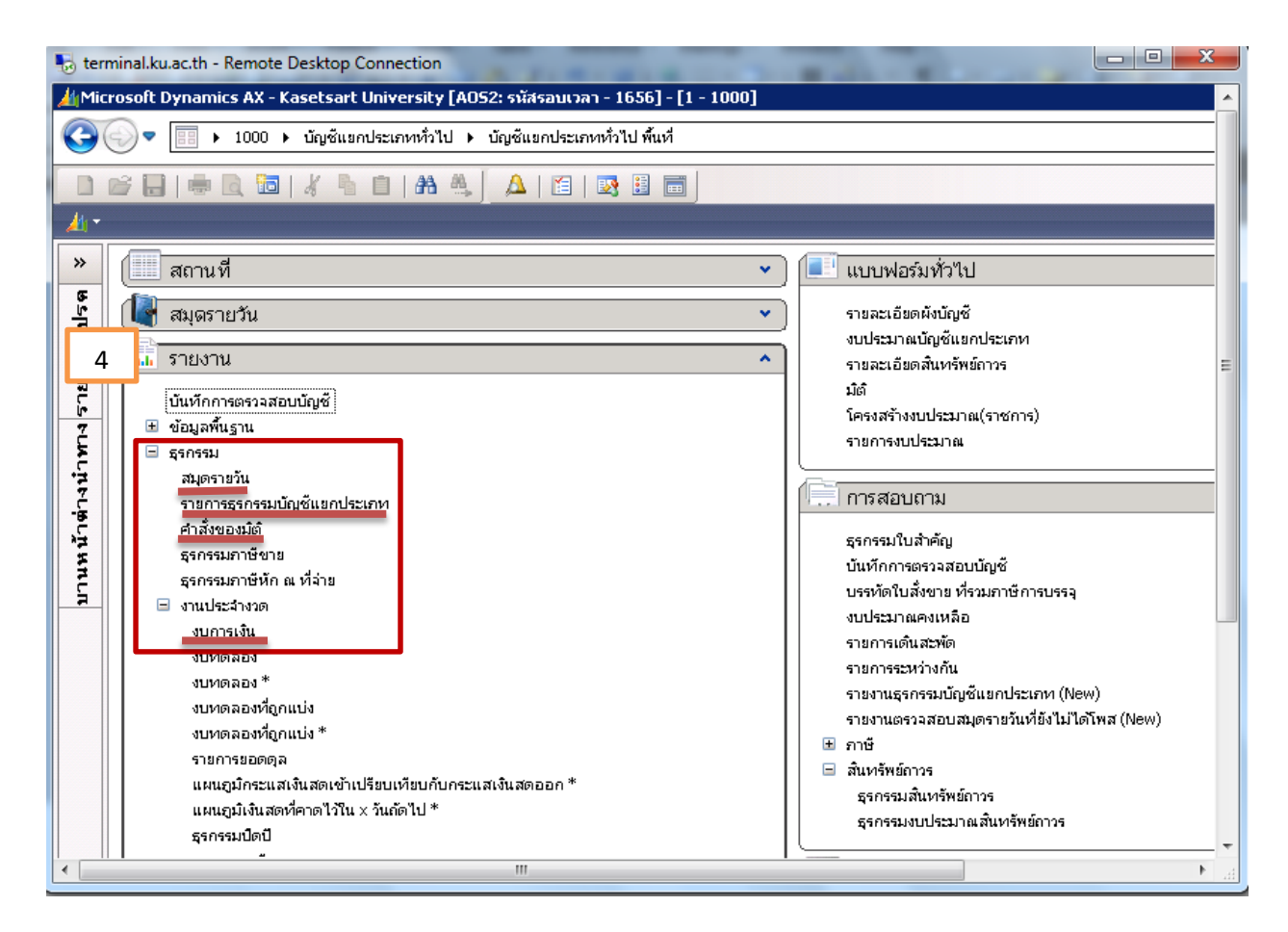

**ปัญหา** ระบบล็อค

เนื่องจาก
 มีหลายสาเหตุ เช่น จำนวนเงินไม่ดุล , มิติไม่ดุล ,มิติปิด , ผังบัญชีล็อค , ผังบัญชีปิด ,
 บันทึกบัญชีผิดแหล่งเงิน เป็นต้น

แนวทางแก้ไข ตรวจสอบรายการที่บันทึกบัญชีใหม่อีกครั้ง ว่ามีการบันทึกข้อมูลผิดส่วนใดบ้างจาก <u>กล่อง</u>
 <u>แสดงรายการข้อผิดพลาด</u>ที่ขึ้นบนหน้าจอหลังจากคลิกปุ่ม "ตรวจสอบรายการ" แล้ว
 ปรับปรุงแก้ไขให้ถูกต้อง หากเป็นกรณีที่แก้ไขเองไม่ได้แจ้งหน่วยงาน ระบบสารสนเทศทางการ
 บัญชีตรวจสอบต่อไป